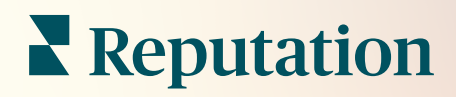

# Acțiuni

| lssue                      | Action Plan        |
|----------------------------|--------------------|
| Food is bland <b>34.5%</b> | Assign to:         |
| -                          | Top 3 Tasks:       |
|                            |                    |
|                            | Create Action Plan |

# Cuprins

| - I.        | Rapoarte: prezentare generală2                                                                                                    |
|-------------|----------------------------------------------------------------------------------------------------|
|             | <ul> <li>a. Configurarea Acțiunilor</li> <li>b. Fluxul de lucru pentru Acțiuni</li> <li>c. Panoul de comandă Acțiuni</li> <li>d. Indicatorii Acțiunilor</li> <li>e. Studii de caz</li> </ul> |
| II.         | Configurarea Acțiunilor8<br>a. Definirea fluxurilor de lucru pentru Acțiuni<br>b. Crearea de reguli de automatizare                                                                          |
| III.<br>IV. | Panoul de comandă Acțiuni                                                                                                    |
| V.          | Vizualizarea Indicatorilor Acțiunilor23<br>a. Fila Panoului de comandă Acțiuni<br>b. Fila Indicatorii Acțiunilor                                                                             |
| VI.         | Servicii Premium cu plată26                                                                                                    |
| VII.        | Resurse suplimentare27                                                                                                    |
|             |                                                                                                    |

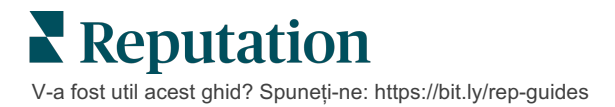

# Acțiuni: prezentare generală

Centralizați gestionarea tichetelor și automatizați fluxurile de lucru cu panouri de comandă bazate pe roluri, accesibile echipei dvs. de la birouri sau din deplasare.

Fila **Acțiuni** afișează tichetele care au fost create ca urmare a feedbackului clienților și le permite echipelor dvs. să urmărească cronologia soluționării și luarea de măsuri privind feedbackul. Definirea fluxurilor de lucru pentru echipe în cadrul Acțiunilor asigură soluționarea consecventă a tuturor problemelor, indiferent de canalul de raportatare.

### Configurarea Acțiunilor

Înainte de a utiliza Acțiunile, trebuie definit fluxul de lucru pentru detaliile din tichet. Acestea reprezintă etichetele folosite la urmărirea unui tichet până la soluționare.

În plus, puteți seta reguli de automatizare pentru a stabili modul în care sunt create sau actualizate tichetele și ce etichete sunt aplicate tichetului. Pentru un răspuns eficient, este importantă definirea unui set de reguli țintite privind crearea și actualizarea tichetelor.

| Queues    | Tags | Stages | Escalations | Ticket Types                                                                                                    | SLA Management                                                           | Others |
|-----------|------|--------|-------------|----------------------------------------------------------------------------------------------------|--------------------------------------------------------------------------|--------|
|           |      |        |             |                                                                                                    |                                                                          |        |
|           |      |        |             |                                                                                                    |                                                                          |        |
| Name      |      |        | \$          | Role                                                                                                    |                                                                          |        |
| Billing   |      |        |             | Admin<br>BDP Admin (DO<br>Billing Staff<br>Concierge<br>Frontline Requ<br>Regional Mana<br>Regional Mana<br>Regional Mana | D NOT USE)<br>ester<br>ger Central<br>ger Pacific<br>ger Rocky Mountains |        |
| Concierge |      |        |             | Admin<br>BDP Admin (DO<br>Billing Staff<br>Concierge<br>Frontline Requ<br>Regional Mana<br>Regional Mana<br>Regional Mana | D NOT USE)<br>ester<br>ger Central<br>ger Pacific<br>ger Rocky Mountains |        |

**C Reputation** V-a fost util acest ghid? Spuneti-ne: https://bit.ly/rep-guides

# Fluxul de lucru pentru Acțiuni

Indiferent dacă tichetul e creat automat sau manual, e important să existe actualizări corecte ale progresului în detaliile tichetului. Fiecare tichet include câmpuri care ajută la descrierea problemei vizate, a persoanelor care lucrează la el, a stadiului în care se află, a timpului estimat de rezolvare și a altor metadate conexe. Aceste câmpuri și alerte automate vă ajută echipa la urmărirea activității în tot procesul de soluționare.

Model de lucru cu Acțiuni: client confidențial din domeniul auto

# 1. Colectați

Creați tichete pentru:

- Recenzii negative
- Recenzii cu un comentariu
- Sondaje în care experiența a fost "sub așteptările mele"

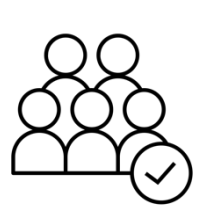

# 2. Repartizați

Toate tichetele sunt repartizate direct managerilor de reprezentanțe cu o dată limită de 12 zile

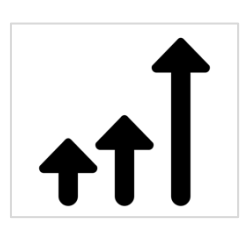

# 3. Escaladați

Trimiteți managerilor locali un e-mail de memento la 4 zile Trimiteți managerilor locali un e-mail de întârziere la 12 zile

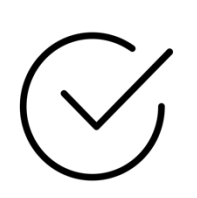

# 4. Rezolvați

Managerii locali închid tichetele odată ce le-au dat răspuns

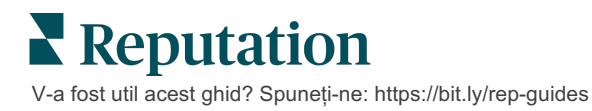

#### Model de lucru cu Acțiuni: client confidențial din domeniul serviciilor medicale

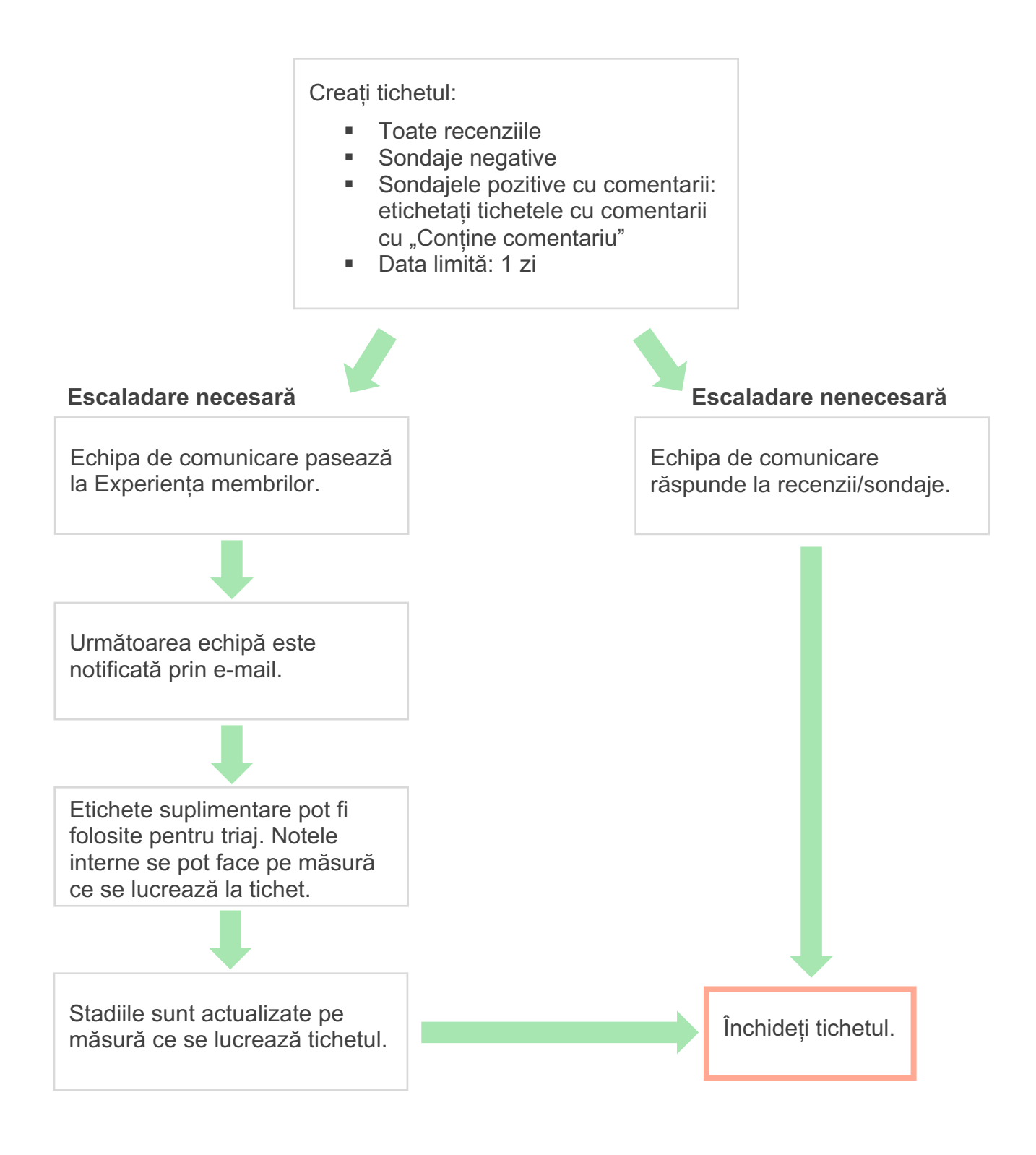

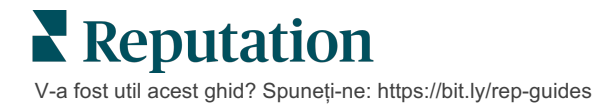

### Panoul de comandă Acțiuni

Panoul de comandă Acțiuni afișează toate tichetele din toate locațiile la care aveți acces. Puteți filtra, sorta, căuta și aplica acțiuni în bloc tichetelor. Acțiunile în bloc vă permit să atribuiți tichete, sau să le închideți, etichetați, amânați, ștergeți și altele.

| Dashboard Metrics                                          |       |           |          |                |                                               |                                    |                |        |
|------------------------------------------------------------|-------|-----------|----------|----------------|-----------------------------------------------|------------------------------------|----------------|--------|
| <     Reset                                                | B     | Backlog ⑦ |          | Overdue ③<br>0 |                                               | Resolution                         | n Rate (within | SLA) 💿 |
| Assign To                                                  | 2 +14 | liota foi |          | Columna 🖧 1    | 0 -                                           | O Soarch                           |                |        |
|                                                            | 5 (10 | .kets fot |          |                | 0 •                                           | Q Search                           |                |        |
| <ul> <li>All</li> <li>Open</li> <li>In Progress</li> </ul> |       | ld ⊜      | Source 🔤 | Location 🔤     | Subject                                       |                                    | Queue          | Stage  |
| □ Closed                                                   |       | 56615157  | Survey   | BDP - Uptown   | Dr. John was<br>really helped<br>the exam pro | great! He<br>me understand<br>cess | Main           | Open   |
| <ul> <li>All</li> <li>Overdue</li> <li>Today</li> </ul>    |       | 56659985  | Survey   | BDP - Uptown   | Shorter wait t                                | imes                               | Main           | Open   |
| Response Status     Tags                                   |       | 56662670  | Survey   | BDP - Uptown   | Everything ab                                 | out my visit                       | Main           | Open   |

# Indicatorii Acțiunilor

Fila **Indicatorii Acțiunilor** afișează diagrame și grafice interactive, utile pentru investigarea tendințelor tichetelor și ale eforturilor de rezolvare ale echipei. Rapoarte referitoare la Acțiuni sunt disponibile și în fila Rapoarte.

| Dashboard Metrics |              |             |           |                     |
|-------------------|--------------|-------------|-----------|---------------------|
| Backlog Summary   |              |             |           | •••                 |
| Response Status   | Overdue      | Not Overdue | On Hold   | Total               |
| Unresponded       | 112<br>(90%) | 0 (0%)      | 0<br>(0%) | <b>112</b><br>(90%) |
| Responded         | 12 (10%)     | 0 (0%)      | 0<br>(0%) | <b>12</b> (10%)     |
| Total             | 124 (100%)   | 0 (0%)      | 0 (0%)    | 124 (100%)          |

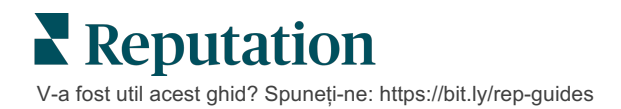

## Studii de caz

#### Westfield

Westfield este un grup dedicat oferirii de experiențe pozitive de cumpărături pentru milioane de oameni, în centrele lor comerciale din întreaga lume. Westfield a ajuns la Reputation cu următoarele cerințe:

- Vizibilitatea și analiza completă a Vocii Clientului pe toate canalele (525 milioane de vizite ale clienților pe an)
- Abilitatea de urmări, răspunde și acționa în baza feedbackului de la clienți
- Generarea de analize pentru a informa procesul decizional din centrele lor şi partenerii găzduiți din fiecare centru
- O singură platformă care să ofere toate capabilitățile, evitând necesitatea unei soluții personalizate

#### Acțiuni

| <b>1. Recenzii</b> și <b>Rețele</b><br><b>sociale</b> pentru a<br>citi/răspunde tuturor<br>comentariilor dintr-un<br>singur loc. | <ol> <li>Acţiuni de urmărire şi<br/>rezolvare rapidă a<br/>problemelor clienţilor.</li> </ol> | <b>3. Perspective</b> și <b>Scor</b><br><b>de Reputație</b> pentru<br>etalonare și publicarea<br>de rapoarte utile practic. |
|----------------------------------------------------------------------------------------------------|-----------------------------------------------------------------------------------------------|----------------------------------------------------------------------------------------------------|
|                                                                                                    |                                                                                               |                                                                                                    |

#### Rezultate

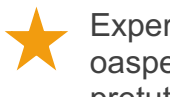

Experiență îmbunătățită pentru oaspeți, 98% din sesizările de pretutindeni fiind închise

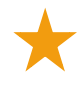

O imagine mai clară a subiectelor generale de feedback care afectează afacerea

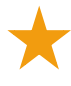

De 4,5 ori mai multe recenzii online pozitive

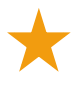

Rata de răspuns dat clienților de 90% (și 100% din tichetele de asistență)

Creștere de 20% a Scorului de Reputație

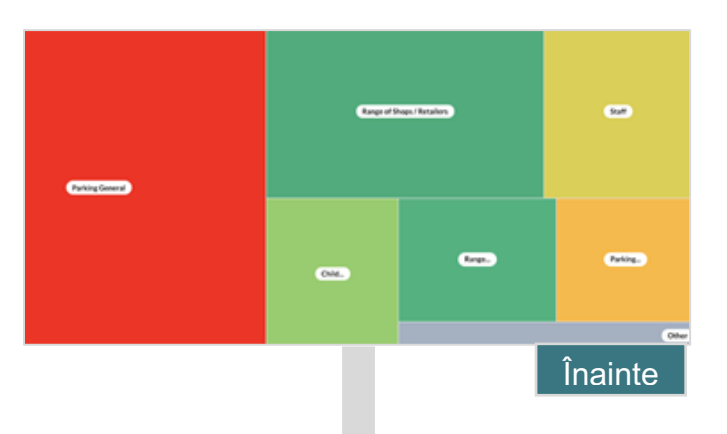

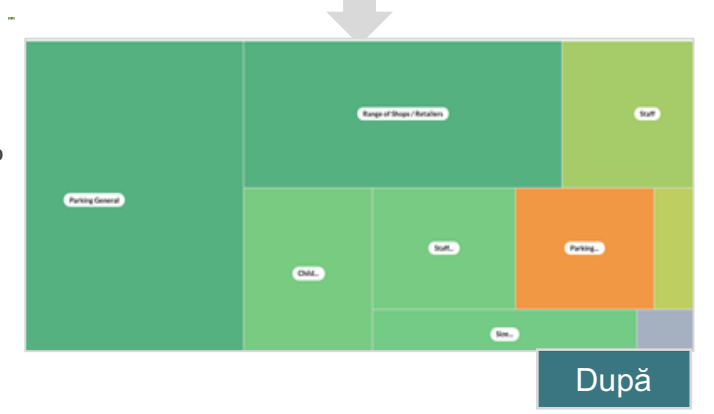

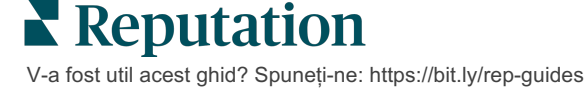

#### Cortland

Cortland este o companie de investiții, dezvoltare și administrare imobiliară multifamilială care internalizează majoritatea funcțiilor sale de dezvoltare, proiectare, construcție, renovare, management și administrare – toate cu scopul de a oferi rezidenților experiențe de viață excelente, bazate pe ospitalitate.

Cortland avea nevoie de un proces mai bun de gestionare a recenziilor, dorea să utilizeze sondaje "Contactați-ne" și un instrument pentru tichete și acțiuni de urmărire.

#### Acțiuni

**1.** Au adăugat **Recenzii** pentru a menține tot feedbackul într-un singur loc accesibil.

2. Au decis îndeplinirea unor SLA mai complexe pentru răspunsul la recenzii. **3.** Au început să creeze **Acțiuni** și să aloce tichete intern.

#### Rezultate

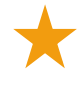

De peste 2 ori volumul de recenzii din perioada anterioară

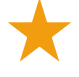

Creștere cu peste 21% a ratei de răspuns

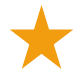

Peste 16,900 de recenzii obținute în 2019, impulsionând evaluările

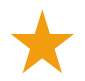

Au rezultat evaluări de >4,0 stele

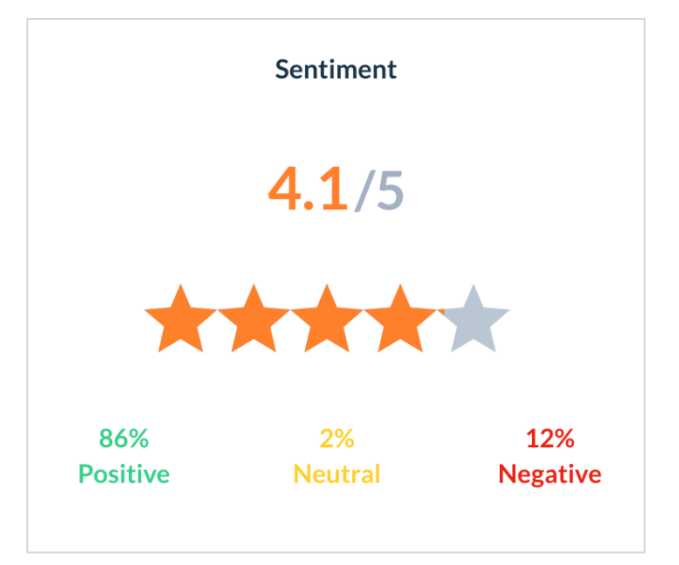

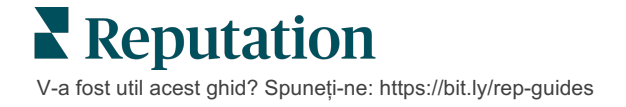

# Configurarea Acțiunilor

Folosiți reguli de afaceri personalizabile pentru a crea și automatiza fluxurile de lucru cu tichete, asigurându-vă că persoanele potrivite sunt notificate imediat la crearea unui tichet.

### Definirea fluxurilor de lucru pentru Acțiuni

Fluxurile de lucru se referă la etichetele de urmărire a unui tichet până la soluționare. Pot fi filtrate cu aceste definiții și le puteți utiliza la crearea unor reguli de automatizare.

#### Pentru a vă defini fluxul de lucru:

- 1. Din colțul din dreapta sus al platformei, dați clic pe Setări.
- 2. Din panoul de navigare din stânga, dați clic pe Acțiuni.
- 3. Folosind filele de sus, setați definiții pentru următoarele:

| Acțiune  | Descriere                                                                                                    | Exemplu          |
|----------|----------------------------------------------------------------------------------------------------|------------------|
| Cozi     | Cozi Creați cozi pentru a alege în ce categorie<br>se încadrează fiecare tichet. Anumiți                                                                     |                  |
|          | utilizatori (roluri) pot primi<br>responsabilitatea gestiunii tichetelor din                                                                                 | Serviciu clienți |
|          | anumite cozi.                                                                                                    | Legal            |
|          |                                                                                                    | Recepția         |
| Etichete | Creați etichete care descriu conținuturile                                                                                                    | Urgent           |
|          | la etichete pentru a înțelege natura<br>feedbackului de la clienți.                                                                                          | Siguranță        |
| Stadii   | Creați stadii pentru a descrie ciclul de                                                                                                    | Deschis          |
|          | viața al unui tichet, pe masura ce acesta<br>este trecut între cozi. Stadiile implicite ale                                                                  | În curs          |
|          | tichetelor sunt Deschis și Închis. Puteți                                                                                                    | Client contactat |
|          | adăuga, șterge, clasa și redenumi alte<br>stadii care să sprijine propriul proces.                                                                           | Închis           |
|          | În cadrul fiecărui stadiu puteți pune<br>tichetul în așteptare, ceea ce va opri<br>ceasul în ceea ce privește urmărirea<br>timpului total până la rezoluție. |                  |

| Acțiune           | Descriere                                                                                           | Exemplu                              |
|-------------------|----------------------------------------------------------------------------------------------------|--------------------------------------|
| Escaladări        | Creați etichete de escaladare în funcție                                                            | Întârziat cu 5 zile                  |
|                   | de numarul de ore de intarziere sau rămase până la scadență.                                        | Scadent în 2 ore                     |
| Tipuri de tichete | Creați detalii suplimentare de context pe baza tipului de feedback de la clienți.                   | Tip: gestionarea<br>accidentelor     |
|                   |                                                                                                    | Câmp: Data<br>incidentului           |
| Management SLA    | Stabilește modul de calcul al ratei de rezoluție a tichetelor din SLA (Service                      | 24 x 7 (24 de ore de<br>lucru)       |
|                   | Level Agreement) pentru toate locațiile,<br>menținând un control asupra țintelor de<br>tichete.     | De luni până vineri:<br>9:00 - 17:00 |
|                   | Personalizați zilele și orele lucrătoare<br>pentru a calcula rezoluția tichetului în<br>cadrul SLA. |                                      |
|                   | Notă: acest lucru se aplică<br>tuturor locațiilor.                                                  |                                      |
| Altele            | Creați motive suplimentare pentru                                                                   | Motivul închiderii                   |
|                   | principale, pentru analiză ulterioară.                                                              | Cauza de bază                        |

### Crearea de reguli de automatizare

Setați reguli de automatizare pentru a stabili cum sunt create sau actualizate tichetele și ce etichete se aplică acțiunii. Automatizați solicitările ulterioare și setați reguli de răspuns automat la tichete.

Pentru eficiență, e importantă definirea unui set de reguli țintite privind crearea și actualizarea acțiunilor. O regulă este compusă din Criterii și Acțiune.

Notă: acțiunile disponibile sunt Creare tichet, Actualizare tichet, Solicitare ulterioară și Răspuns automat. Înainte de a configura o regulă pentru tichete, trebuie configurate definițiile tichetelor (ca mai sus), șabloanele de solicitări ulterioare și/sau macrocomenzile de răspuns.

V-a fost util acest ghid? Spuneți-ne: https://bit.ly/rep-guides

#### Acțiune: Creare tichet

Puteți seta reguli de automatizare a generării de tichete pentru una dintre următoarele surse: Sondaje sau Recenzii.

#### Pentru a crea o regulă de generare a tichetelor:

- 1. Din colțul din dreapta sus al platformei, dați clic pe Setări.
- 2. Din panoul de navigare din stânga, dați clic pe Automatizare.
- 3. Dați clic pe Creare regulă.
- 4. Selectați declanșatorul corespunzător.
- 5. Introduceți un nume pentru regulă (de exemplu, "Recenzii pentru dep. juridic")
- 6. Adăugați criteriile (unul sau mai multe) care vor fi utilizate ca declanșatori și o acțiune ulterioară.

#### a. Recenzie

Alegeți dintre următoarele criterii și acțiuni ulterioare asociate cu noua regulă.

| Criterii                  | Descriere                                                                                                    |
|---------------------------|----------------------------------------------------------------------------------------------------|
| Locație                   | Selectați anumite locații din care să provină<br>comentariile (egale cu/nu egale cu), oraș sau stat.                                                                                 |
| Cod                       | Grupare după codul locației                                                                                                    |
| Atribute                  | Atribute (filtre personalizate, cum ar fi tipuri de locații, regiune, departament etc.).                                                                                             |
| Sursă                     | Alegeți sursa de date pentru feedbackul clientului (egală cu/nu egală cu).                                                                                                    |
| Sentiment                 | Alegeți sentimentul general al feedbackului de la client (egal cu/nu egal cu).                                                                                                    |
| NPS                       | Alegeți un Punctaj net de recomandare al feedbackului de la client (egal cu/nu egal cu).                                                                                             |
| Comentariu (Text)         | Specificați cuvintele cheie de căutat în recenzia sau<br>comentariul sondajului (sensibil la<br>majuscule/insensibil la majuscule). Separați cuvintele<br>cheie multiple cu virgule. |
| Lungimea<br>comentariului | Setați un număr minim de caractere într-un<br>comentariu pentru o recenzie sau sondaj (mai<br>mare/mai mare sau egal/mai mic/mai mic sau egal).                                      |
| Răspunsul la<br>sondaj    | Specificați cuvintele cheie de căutat în comentariul<br>sondajului (sensibil la majuscule/insensibil la<br>majuscule). Separați cu virgule cuvintele cheie<br>multiple.              |
| Numele<br>recenzentului   | Specificați numele persoanei care să fi lăsat feedbackul (egal cu/nu egal cu).                                                                                                    |

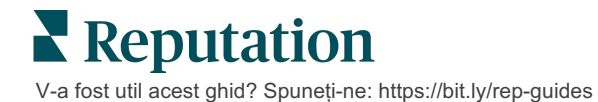

| Criterii                | Descriere                                                                                  |
|-------------------------|--------------------------------------------------------------------------------------------|
| Evaluare<br>actualizată | Specificați dacă evaluarea dată într-o recenzie trebuie să fi fost actualizată (egală cu). |
| Publicat                | Specificați dacă recenzia respectivă trebuie să fi fost publicată către sursă              |
| Marcată                 | Specificați dacă recenzia respectivă trebuie să fi fost marcată                            |
| Etichete de sistem      | Specificați dacă recenzia respectivă trebuie să aibă etichete de sistem                    |

Acțiunile ulterioare includ: Creare bilet, Urmărire solicitare și Răspuns automat.

#### b. Răspunsul la recenzii

Alegeți dintre următoarele criterii și acțiuni ulterioare asociate cu noua regulă.

| Criterii          | Descriere                                                                                             |
|-------------------|----------------------------------------------------------------------------------------------------|
| Locație           | Selectați anumite locații din care să provină comentariile (egale cu/nu egale cu), oraș sau stat.     |
| Cod               | Grupare după codul locației                                                                           |
| Atribute          | Atribute (filtre personalizate, cum ar fi tipuri de locații, regiune, departament etc.).              |
| Starea de răspuns | Selectați starea de răspuns specifică a recenziei (cum ar fi: Publicat, În așteptarea aprobării etc.) |

Acțiunile ulterioare includ: Actualizare tichet.

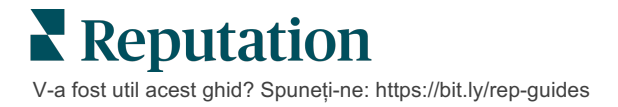

#### c. Sondaj

Selectați **Şablonul de sondaj** din lista verticală înainte de a vă seta criteriile.

| Trigger                            |   |
|------------------------------------|---|
| Survey                             | ~ |
| Survey Template                    |   |
| (Regular) Visit + Total Experience | ~ |

Alegeți dintre următoarele criterii și urmăriți acțiunile asociate cu noua regulă.

| Criterii           | Descriere                                                                                                    |
|--------------------|----------------------------------------------------------------------------------------------------|
| Locație            | Selectați anumite locații din care să provină comentariile (egale cu/nu egale cu), oraș sau stat.                                             |
| Cod                | Grupare după codul locației                                                                                                    |
| Atribute           | Atribute (filtre personalizate, cum ar fi tipuri de locații, regiune, departament etc.).                                                      |
| Sentiment          | Alegeți sentimentul general al feedbackului de la client (egal cu/nu egal cu).                                                                |
| Comentariu         | Alegeți cuvintele cheie care să fie prezente în<br>comentariul sondajului (deschideți răspunsul în<br>caseta de text)                         |
| Întrebare          | Alegeți să creați un tichet atunci când sunt furnizate<br>răspunsuri specifice la anumite întrebări din sondajul<br>dvs. (egal cu/nu egal cu) |
| Etichete de sistem | Alegeți dacă sondajul are etichete de sistem specifice definite în modulul de etichete                                                        |
| Redeschis          | Acest criteriu e îndeplinit dacă tichetul cu sondajul<br>corespunzător a fost închis și redeschis cel puțin o<br>dată                         |

Acțiunile ulterioare includ: Creare bilet, Urmărire solicitare și Răspuns automat.

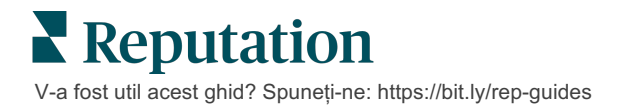

#### d. Câmpuri personalizate pentru tichet

Alegeți dintre următoarele criterii și acțiuni ulterioare asociate cu noua regulă.

| Criterii      | Descriere                                                                                         |
|---------------|---------------------------------------------------------------------------------------------------|
| Locație       | Selectați anumite locații din care să provină comentariile (egale cu/nu egale cu), oraș sau stat. |
| Cod           | Grupare după codul locației                                                                       |
| Atribute      | Atribute (filtre personalizate, cum ar fi tipuri de locații, regiune, departament etc.).          |
| Escaladare    | Alegeți tipul exact de escaladare definit în fila<br>Escaladare din modulul Acțiuni               |
| Coadă         | Selectați numele exact al cozii                                                                   |
| Utilizator    | Selectați numele exact al utilizatorului                                                          |
| Stadiu        | Selectați numele exact al stadiului                                                               |
| Tip de tichet | Selectați tipul exact de tichet definit în fila Tip de tichet din modulul Acțiuni                 |
| Etichete      | Selectați etichetele exacte ale tichetului                                                        |
| Cu răspuns    | Selectați dacă tichetul trebuie să fi primit răspuns sau<br>nu                                    |
| Redeschis     | Acest criteriu e îndeplinit dacă tichetul a fost închis și redeschis cel puțin o dată             |

Acțiunile ulterioare includ: Actualizare bilet și Solicitare de sondaj.

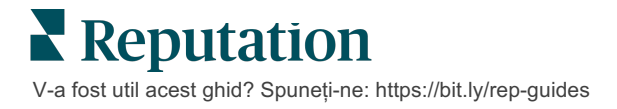

#### e. Mesaj

Alegeți dintre următoarele criterii și acțiuni ulterioare asociate cu noua regulă.

| Criterii      | Descriere                                                                                         |
|---------------|---------------------------------------------------------------------------------------------------|
| Locație       | Selectați anumite locații din care să provină comentariile (egale cu/nu egale cu), oraș sau stat. |
| Cod           | Grupare după codul locației                                                                       |
| Atribute      | Atribute (filtre personalizate, cum ar fi tipuri de locații, regiune, departament etc.).          |
| Escaladare    | Alegeți tipul exact de escaladare definit în fila<br>Escaladare din modulul Acțiuni               |
| Coadă         | Selectați numele exact al cozii                                                                   |
| Utilizator    | Selectați numele exact al utilizatorului                                                          |
| Stadiu        | Selectați numele exact al stadiului                                                               |
| Tip de tichet | Selectați tipul exact de tichet definit în fila Tip de tichet din modulul Acțiuni                 |
| Etichete      | Selectați etichetele exacte ale tichetului                                                        |
| Cu răspuns    | Selectați dacă tichetul trebuie să fi primit răspuns sau<br>nu                                    |
| Redeschis     | Acest criteriu e îndeplinit dacă tichetul a fost închis și redeschis cel puțin o dată             |

Acțiunile ulterioare includ: Repartizare utilizator, Alocare rol, Marcare conversație și Stabilire data scadentă.

7. Dați clic pe Salvare.

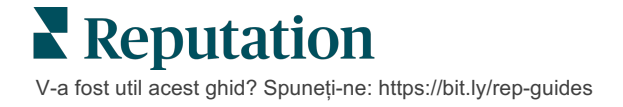

# Panoul de comandă Acțiuni

Folosiți panoul de comandă Acțiuni pentru a vizualiza tichetele create în urma feedbackului de la clienți și pentru a efectua acțiuni asupra lor.

Panoul de comandă Acțiuni afișează toate tichetele de la toate locațiile la care aveți acces.

| SOURCE DATE RANGE                                           | - A               |                                                 |                                                                                             |                                 |
|-------------------------------------------------------------|-------------------|-------------------------------------------------|---------------------------------------------------------------------------------------------|---------------------------------|
| A Hide Filters                                              |                   |                                                 |                                                                                             |                                 |
| Dashboard Metrics                                           |                   |                                                 |                                                                                             | ⊕ Create <u>T</u> icket         |
| Reset                                                       | Backlog ⑦<br>124  | Overdue ③ 124                                   | Resolution Rate (within SLA)                                                                | © Closed On Time © <b>14.3%</b> |
| ▶ Assign To<br>▼Queues                                      | 124 tickets found | ]Edit Columns 쇼 10                              | • Q Search                                                                                  |                                 |
| <ul> <li>All</li> <li>Billing</li> <li>Concierge</li> </ul> | ☐ Id 🗘 Source 🔤   | Location Subje                                  | ct Queue                                                                                    | Stage Ticket Tags Sentime       |
| Customer Care Escalated Legal Main                          | 48043920 Survey   | BDP - Uptown This p<br>efficie<br>back 1<br>Rea | lace is great! Very Named<br>nt and they got me Employee<br>o see Dr. Kershne<br>d More     | In Progress                     |
| Named Employee     Stages     Due Date                      | ☐ 48045344 Survey | BDP - Uptown Dr. Re<br>He to<br>me ar<br>comfr  | espiso was the best! Named<br>ok time to listen Employee<br>Id made me feel<br>or Read More | Open Kudos 🔵                    |

Folosiți literele din imaginea de mai sus pentru a găsi o descriere a caracteristicii corespunzătoare în tabelul de pe pagina următoare (pagina 15).

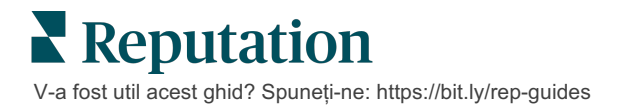

| A                                      | Filtrele de<br>pe linia<br>superioară | Folosiți filtrele de pe linia superioară pentru a ajusta intervalul de date,<br>sursa recenziilor sau alte filtre personalizate. Dacă aveți mai multe<br>locații, puteți utiliza filtrul și pentru a vizualiza tichetele după locație.<br>Aceste filtre rămân active chiar și când navigați pe alte ecrane din<br>platformă.                                                                                                    |
|----------------------------------------|---------------------------------------|----------------------------------------------------------------------------------------------------|
| В                                      | Rezumatul<br>tichetelor               | Vizualizați statistici despre progresul echipei dvs. în rezolvarea<br>tichetelor, conform filtrelor de pe linia superioară sau cele laterale                                                                                                    |
|                                        |                                       | Consultați Indicatorii Acțiunilor pentru mai multe informații.                                                                                                    |
| С                                      | Filtre<br>laterale                    | Utilizați filtrele din stânga pentru a restrânge lista de bilete după<br><b>Coadă, Stadiu, Data limită, Starea de răspuns, Etichete,</b><br><b>Sentiment, Canal</b> (Recenzie, Sondaj, Manual, E-mail, Remediere date<br>de acces) sau <b>Tipul tichetului</b> . În plus, puteți vizualiza toate tichetele<br>sau puteți sorta după tichetele repartizate anumitor utilizatori folosind<br>filtrul <b>Repartizate lui</b> .<br>Pentru a modifica oricare dintre opțiunile de filtrare, consultați |
|                                        |                                       | Configurarea tichetelor.                                                                                                    |
| D Coloane<br>editabile și<br>sortabile |                                       | Dați clic pentru a sorta rezultatele tichetelor după ID, Sursă, Locație, Sentiment, Data ultimei actualizări și Data limită.                                                                                                    |
|                                        |                                       | Editați coloanele pentru a ascunde coloanele care nu se aplică fluxului dvs. de lucru.                                                                                                    |
|                                        |                                       | Exportați toate tichetele în vizualizarea tabloului de bord.                                                                                                    |
| E                                      | Bara de<br>căutare                    | Căutați tichete care conțin cuvinte cheie în cadrul lor, inclusiv nume, e-<br>mail etc.                                                                                                    |
|                                        |                                       | Limitați interogările de căutare la mai puțin de 20 de caractere pentru rezultate precise și rapide.                                                                                                    |
| F                                      | Acțiuni în<br>bloc pentru<br>tichete  | Bifați caseta de selectare de lângă unul sau mai multe tichete pentru a<br>efectua o acțiune în bloc. Acțiunile includ: <b>Repartizare</b> , <b>Închidere</b> ,<br><b>Etichetare</b> , <b>Exportare selecție</b> , <b>Configurarea stadiului</b> , <b>Repartizare</b> ,<br><b>Amânare</b> și <b>Ștergere</b> .<br>Consultați Lucrul cu tichete pentru mai multe informații.                                                                                                    |
| G                                      | Meniul<br>acțiuni<br>rapide           | Țineți cursorul pe un tichet pentru a efectua acțiuni fără a intra în<br>detaliile tichetului. Printre acțiuni sunt: <b>Repartizare</b> , <b>Setare stadiu</b> ,<br><b>Amânare</b> .                                                                                                    |

# Utilizarea Acțiunilor

Asigurați satisfacția clienților urmărind toate acțiunile legate de un tichet dintr-un singur loc, pentru a crea transparență și responsabilitate.

Fiecare tichet include câmpuri care ajută la descrierea problemei vizate, a persoanelor care lucrează la el, a stadiului în care se află, a timpului estimat de rezolvare și a altor metadate legate de tichet.

Câmpurile vă ajută echipa să urmărească evoluția întregului proces de soluționare.

**Notă:** luați în considerare crearea de roluri specifice pentru utilizatorii care lucrează cu tichete. De exemplu, cei care lucrează cu publicul să poată actualiza tichete, dar numai managerii să le poată închide.

## Crearea unui tichet

Platforma acceptă următoarele metode de creare a tichetelor:

- Automat Tichetele sunt generate conform regulilor de configurare sau integrărilor (apel telefonic, e-mail, scrisoare).
- Manual Atingeți pictograma "plus" în fila Acțiuni din aplicația mobilă Reputation.
- Manual Dați clic pe butonul Creare tichet din Panoul de comandă Acțiuni.

| Create Ticket                |                            | >                                   |
|------------------------------|----------------------------|-------------------------------------|
| Customer Info                | rmation<br>Reporter Name * | Matching Tickets                    |
| Select                       | •                          |                                     |
| Comments *                   |                            |                                     |
| Type customer's com          | iments here                |                                     |
| Reporter Email               | Reporter Phone Number      |                                     |
| Street Address               | Street Address             |                                     |
| Address Line 2               | Address Line 2             |                                     |
| City                         | City                       |                                     |
| State                        | Select *                   |                                     |
| ZIP                          | ZIP                        |                                     |
| Country                      | United States 👻            |                                     |
| Ticket Informa<br>Location * | tion                       | No tickets match this email address |
|                              |                            | Cancel Create                       |

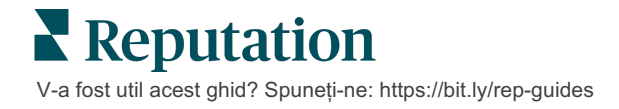

### Actualizarea unui tichet

Având în vedere că un tichet poate fi accesat de mai multe persoane, este important ca în notele tichetului să fie înregistrate actualizări exacte ale progresului. La fiecare actualizare a unui tichet, activitatea este înregistrată automat în fila **Istoric**, ceea ce vă ajută să înțelegeți întregul ciclu de viață al tichetului, verificând cine și când a întreprins fiecare acțiune.

| <u>I</u> nfo                                         | <u>N</u> otes                                    | <u>H</u> istory              | <u>T</u> ickets |
|------------------------------------------------------|--------------------------------------------------|------------------------------|-----------------|
| Postponed<br>Postponed<br>7:25 PM'.<br>Nov 2, 2022 S | l<br>to 'Nov 03, 2022 4<br>5:00 PM by Laura Ray  | 4:59 PM' from 'Nov (<br>mond | 02, 2022        |
| Reopened<br>Stage set to<br>Nov 2, 2022 4            | <b>O'Open' from 'Clo</b><br>4:59 PM by Laura Ray | sed'.<br>mond                |                 |
| <b>Closed wit</b><br>Stage set to                    | <b>h Explanation</b><br>o 'Closed' from 'Op      | oen'. Explanation: 'N        | lot Added       |

**Notă:** pentru a actualiza tichete în grup, folosiți casetele de selectare din panoul de comandă Acțiuni.

| 10 t | ticket(s) are se | elected Clear S | election View | i≡ Assign+ Close                                                                               | e+ More +         |             |      |
|------|------------------|-----------------|---------------|------------------------------------------------------------------------------------------------|-------------------|-------------|------|
|      | ld ⊜             | Source 🔤        | Location 👌    | Subject                                                                                        | Queue             | Stage       | Tick |
|      | 48043920         | Survey          | BDP - Uptown  | This place is great! Very<br>efficient and they got me<br>back to see Dr. Kershne<br>Read More | Named<br>Employee | In Progress | Kudo |
| •    | 48045344         | Survey          | BDP - Uptown  | Dr. Respiso was the best!<br>He took time to listen<br>me and made me feel<br>comfor Read More | Named<br>Employee | Open        | Kud  |

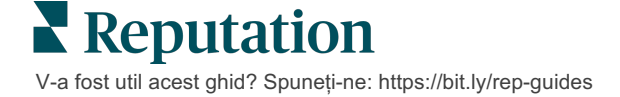

#### Schimbarea stării tichetului

Fila **Informații** din Detaliile tichetului include Șirul, Stadiul, Etichetele, Cauzele principale și Tipul tichetului (dacă există).

Pentru a schimba starea tichetului:

- **1.** Din Panoul de comandă Acțiuni, dați clic pe un tichet pentru a-i accesa detaliile.
- 2. Din fila Informații, actualizați Coada, Stadiul, Etichetele, Cauzele principale sau câmpurile personalizate. Puteți și încărca atașamente dacă e nevoie.

| lnfo                                                                                                    | <u>N</u> otes  | <u>H</u> istory |  |  |
|----------------------------------------------------------------------------------------------------|----------------|-----------------|--|--|
|                                                                                                    |                |                 |  |  |
| Queue:                                                                                                    | Named Employee | -               |  |  |
| Stage:                                                                                                    | In Progress    | •               |  |  |
| Tags:                                                                                                    | Kudos          | •               |  |  |
| Root Causes:                                                                                                    | Select         | •               |  |  |
| Ticket Details                                                                                                    |                |                 |  |  |
| Ticket Type:                                                                                                    | Group Visits   | •               |  |  |
| Group Ø                                                                                                    |                |                 |  |  |
| Ticket Attachments (0)                                                                                                    |                |                 |  |  |
| Drop files to attach, or <b>browse</b> Accepted formats: jpeg, jpg, gif, png, mov, mp4, mpg, msg, doc, docx, txt, pdf, csv, xlsx, xls, ppt |                |                 |  |  |

**Notă:** țineți cursorul pe un tichet din Panoul de comandă Acțiuni pentru a activa meniul de acțiuni rapide care permite atribuirea de cozi, schimbarea stadiilor sau amânarea tichetelor.

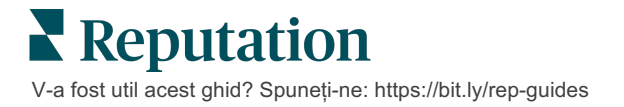

#### Adăugarea de note la tichete

Fila **Note** din Detaliile tichetului vă permite să colaborați intern cu echipa dvs. <u>Notele nu</u> <u>sunt vizibile clienților.</u>

Pentru a schimba starea tichetului:

- 1. Din Panoul de comandă Acțiuni, dați clic pe un tichet pentru a-i accesa detaliile.
- 2. Adăugați o notă în fila Note care să reflecte cea mai recentă acțiune.

**Notă:** mai puteți adăuga note la un tichet din inboxul dvs. când răspundeți la un mesaj automat, generat de o notificare tip "Tichet nou" sau "Tichet actualizat".

#### Redirecționarea tichetelor

Redirecționarea unui tichet permite transmiterea detaliilor unui tichet altor utilizatori prin e-mail.

Pentru a redirecționa un tichet:

- 1. Din Panoul de comandă Acțiuni, dați clic pe un tichet pentru a-i accesa detaliile.
- 2. Dați clic pe punctele de suspensie și apoi pe Redirecționare.

|                 | 🕚 Due 8 months ago Close 👻 🔐                                                                                                    |
|-----------------|----------------------------------------------------------------------------------------------------|
|                 | ☐ For <u>w</u> ard                                                                                                    |
|                 | () <u>P</u> ostpone                                                                                                    |
|                 | ★★★★★ 5.0 /5 Mar 10, 2022                                                                                                    |
| BDP CSAT Survey | Dr. Respiso was the best! He took time to listen me and made me                                                                                                    |
| BDP - Uptown    | feel comfortable as a new patient.                                                                                                    |
| Anonymous       | Which provider did you see? <b>Dr. Repiso</b><br>By submitting feedback, you grant Reputation.com and BDP - Uptown the<br>right to publish or share the response with others. <b>Yes</b> |
| Published       | People Skills                                                                                                    |
|                 | Respond to this Survey                                                                                                    |

**3.** Introduceți e-mailurile, numele de cont sau rolurile din platformă corespunzătoare destinatarilor; subiectul și mesajul.

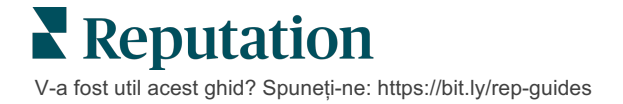

4. Includeți recenzia, istoricul și/sau comentariile în e-mailul dvs.

| Forward Ticket                      |                                                                                             |                                             |                  |           | ×         |
|-------------------------------------|---------------------------------------------------------------------------------------------|---------------------------------------------|------------------|-----------|-----------|
| Stage: <b>Open</b>                  | Queue: Named Employee                                                                       |                                             |                  |           |           |
|                                     | ***** 5.0 /5 Mar 1                                                                          | 0, 2022                                     | Attachments (0 i | ncluded)  |           |
| BDP CSAT Survey                     | Dr. Respiso was the best! He took<br>made me feel comfortable as a ne                       | time to listen me and<br>w patient.         |                  |           |           |
| BDP - Uptown                        | Which provider did you see? Dr. Rep                                                         | iso                                         |                  |           |           |
| Anonymous                           | By submitting feedback, you grant Re<br>Uptown the right to publish or share<br>others. Yes | putation.com and BDP -<br>the response with |                  |           |           |
| Published                           | People Skills                                                                               |                                             |                  |           |           |
| ✓ Include Review a                  | and Comment                                                                                 |                                             |                  |           |           |
| 🗆 Include Notes                     |                                                                                             |                                             |                  |           |           |
| Recipients                          |                                                                                             | Subject                                     |                  |           |           |
|                                     | +                                                                                           |                                             |                  |           |           |
|                                     |                                                                                             | Message                                     |                  |           |           |
| 은 User: Laura Ra<br>(lraymond+rad@r | ymond X<br>eputation.com)                                                                   | Introduction                                | •                | Signature | •         |
|                                     |                                                                                             |                                             |                  |           |           |
|                                     |                                                                                             |                                             |                  |           |           |
|                                     |                                                                                             |                                             |                  |           |           |
|                                     |                                                                                             |                                             |                  |           |           |
|                                     |                                                                                             |                                             |                  | Cancel    | ☐ Forward |

#### 5. Dați clic pe Redirecționare.

Detaliile tichetului vor fi trimise prin e-mail tuturor destinatarilor.

#### Modificarea termenului scadent

Amânarea unui tichet vă permite să setați o nouă dată scadentă pentru tichet.

Pentru a amâna un tichet:

- 1. Din Panoul de comandă Acțiuni, dați clic pe un tichet pentru a-i accesa detaliile.
- 2. Dați clic pe punctele de suspensie și apoi pe Amânare.
- 3. Introduceți numărul de ore, zile, săptămâni sau luni de amânare a tichetului.
- 4. Dați clic pe Setare dată limită.

| Postpone |                             |                                      | × |
|----------|-----------------------------|--------------------------------------|---|
| This ov  | v <mark>erdue</mark> ticket | t was due <mark>2</mark> months ago. |   |
|          | Postpone thi                | s ticket to be due in                |   |
|          | 2                           | Hours 👻                              |   |
|          | Cancel                      | Set Due Date                         |   |

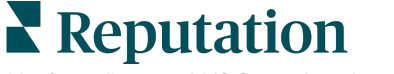

V-a fost util acest ghid? Spuneți-ne: https://bit.ly/rep-guides

#### Închiderea tichetelor

Când a fost oferită și acceptată o rezolvare, dați clic pe **Închidere** pentru a adăuga un element în jurnal și pentru a seta automat stadiul tichetului pe Închis. Dacă doriți să oferiți o explicație (motivul închiderii, comentarii, cauza principală etc.), dați clic pe

| xplain & Close                                      |        | ×     |
|-----------------------------------------------------|--------|-------|
| Closing Reason - Why is this ticket being closed?   |        |       |
| Select                                              |        | *     |
| Any other comments?                                 |        |       |
|                                                     |        |       |
|                                                     |        |       |
|                                                     |        | ,     |
| Root Cause - What caused this ticket to be created? |        |       |
| Select                                              |        | •     |
|                                                     |        |       |
|                                                     | Cancel | Close |

#### Explicare și închidere.

### Utilizarea alertelor pentru tichete

Pentru tichete sunt disponibile alerte prin e-mail, notificări push pe mobil și alerte în bara de notificare din platformă, declanșabile la crearea unui tichet și/sau actualizarea unuia dintre câmpurile:

- Escaladare
- Stadii
- Cozi
- Etichete
- Comentarii
- Ataşament (adăugat/eliminat)

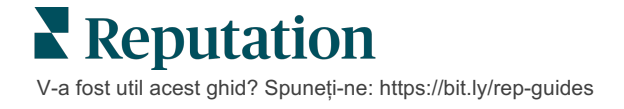

# Vizualizarea Indicatorilor Acțiunilor

Folosiți Indicatorii Acțiunilor pentru a seta KPI interne legate de activitatea cu tichetele.

Fila **Panoului de comandă Acțiuni** oferă o privire de ansamblu asupra principalilor indicatori. Fila **Indicatorii Acțiunilor** afișează diagrame și grafice interactive, pentru a investiga tendințele tichetelor și ale eforturilor de rezolvare ale echipei. Rapoarte referitoare la tichete sunt disponibile și în fila **Rapoarte**.

- Folosiți filtrele de pe linia superioară pentru a schimba datele din diagrame.
- În orice diagramă, dați clic pe punctele de suspensie pentru a descărca diagramele în format PDF, automatiza e-mailurile programate sau redirecționa datele prin e-mail.

### Fila Panoului de comandă Acțiuni

#### **Rezumatul Indicatorilor**

Vedeți statistici despre progresul echipei dvs. în rezolvarea tichetelor.

| Dashboard Metrics |              |             |           |                  |
|-------------------|--------------|-------------|-----------|------------------|
| Backlog Summary   |              |             |           |                  |
| Response Status   | Overdue      | Not Overdue | On Hold   | Total            |
| Unresponded       | 112<br>(90%) | 0 (0%)      | 0<br>(0%) | <b>112</b> (90%) |
| Responded         | 12 (10%)     | 0 (0%)      | 0(0%)     | <b>12</b> (10%)  |
| Total             | 124 (100%)   | 0 (0%)      | 0 (0%)    | 124 (100%)       |

| Indicator       | Descriere                                                     |
|-----------------|---------------------------------------------------------------|
| În lucru        | Numărul de tichete care nu au fost închise.                   |
| Restante        | Numărul de tichete deschise care și-au depășit data scadentă. |
| Închise la timp | Procentul de tichete închise fără a încălca SLA.              |

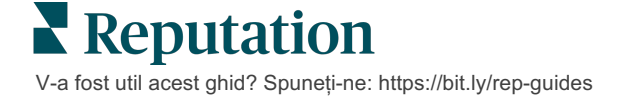

# Fila Indicatorii Acțiunilor

#### Rezumatul tichetelor în lucru

Vizualizați numărul de tichete în lucru care sunt Restante/În termen/În așteptare și Cu răspuns/Fără răspuns. Tichetele care sunt Restante și Fără răspuns ar trebui procesate primele, în timp ce tichetele care sunt În termen și Cu răspuns sunt mai puțin urgente.

| Backlog Summary |                  |             |           |                    |
|-----------------|------------------|-------------|-----------|--------------------|
| Response Status | Overdue          | Not Overdue | On Hold   | Total              |
| Unresponded     | 5 (6%)           | 0 (0%)      | 0<br>(0%) | 5 (6%)             |
| Responded       | 85<br>(94%)      | 0 (0%)      | 0<br>(0%) | <b>85</b><br>(94%) |
| Total           | <b>90</b> (100%) | 0 (0%)      | 0 (0%)    | 90 (100%)          |

#### Rezumatul progresului în funcție de data scadentă

Rezumatul progresului în funcție de data scadentă clarifică performanța echipei dumneavoastră. Utilizați filtrul "Vizualizare după" pentru a tranșa graficul după Locație, Coadă, Starea răspunsului, Etichetă, Sursă, Sentiment sau un filtru personalizat.

Graficul afișează numărul de tichete închise/în termen/restante dar și procentul tichetelor care au fost închise la timp, corespunzător criteriului din "Vizualizare după" (de exemplu: Sentiment).

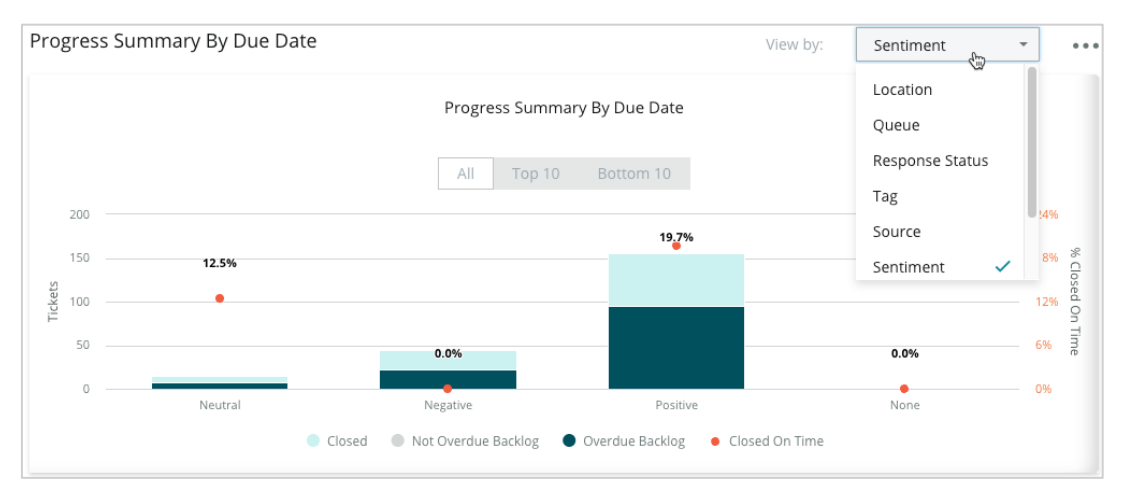

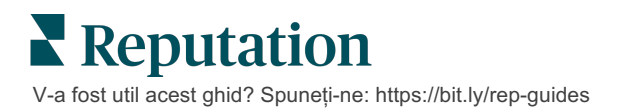

Dați clic pe **Afișare tabel** pentru a extinde datele în format tabelar după factorul "Vizualizare după" selectat (exemplu: Coadă).

| - Hide Table |                |                |                     |                 |                  |       |
|--------------|----------------|----------------|---------------------|-----------------|------------------|-------|
| Sentiment    | Overdue Closed | Closed On Time | Not Overdue Backlog | Overdue Backlog | % Closed On Time | Total |
| Negative     | 22             | 0              | 0                   | 22              | 0%               | 44    |
| Neutral      | 7              | 1              | 0                   | 7               | 12.5%            | 15    |
| None         | 0              | 0              | 0                   | 0               | 0%               | 0     |
| Positive     | 49             | 12             | 0                   | 95              | 19.7%            | 156   |
| Total        | 78             | 13             | 0                   | 124             | 32.2%            | 215   |

#### Reclamații

Examinați numărul de reclamații (feedback nepozitiv din partea clienților) în lucru, numărul mediu de zile pentru a închide o reclamație, numărul de zile de la ultima reclamație și data/vechimea celei mai vechi reclamații nerezolvate, în funcție de factorul "Vizualizare după" selectat (exemplu: Starea răspunsului).

| Complaints |            |                                 |                           |                               |  |
|------------|------------|---------------------------------|---------------------------|-------------------------------|--|
| Queue      | Complaints | Average Days to Close Complaint | Days Since Last Complaint | Date of Oldest Outstanding Co |  |
| FYI        | 87         | 18.2                            | 4                         | 01/17/22                      |  |

Notă: puteți vizualiza indicatori și în fila Rapoarte, prin extinderea categoriei Acțiuni.

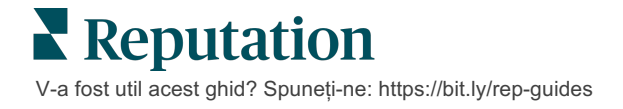

# Servicii Premium cu plată

Lăsați-i pe experții noștri din platforma Servicii Premium cu plată să se ocupe de problemă pentru dvs.

Deși ne străduim să facem platforma intuitivă și eficientă, înțelegem că timpul dvs. e prețios; resursele și capacitatea de gestionare sunt finite. Reputation are o echipă dedicată de experți gata să ajute cu gestionarea listărilor, optimizarea SEO și postarea, publicarea și organizarea postărilor pe rețelele sociale – gestionând, în același timp, și răspunsurile la recenzii. Garantăm excelența pentru clienți cu această suită de servicii valoaroase, alimentate de platforma și produsele noastre. Acești experți vă ajută să:

- Mergeți dincolo de Corectitudine (Listări gestionate ale firmei)
- Maximizați Atracția profilurilor firmei dvs. (Servicii gestionate pentru Google)
- Profitați de Puterea rețelelor de socializare (Rețele de socializare gestionate)
- Brandul căruia îi pasă cel mai mult, câștigă (Gestiunea răspunsurilor la recenzii)

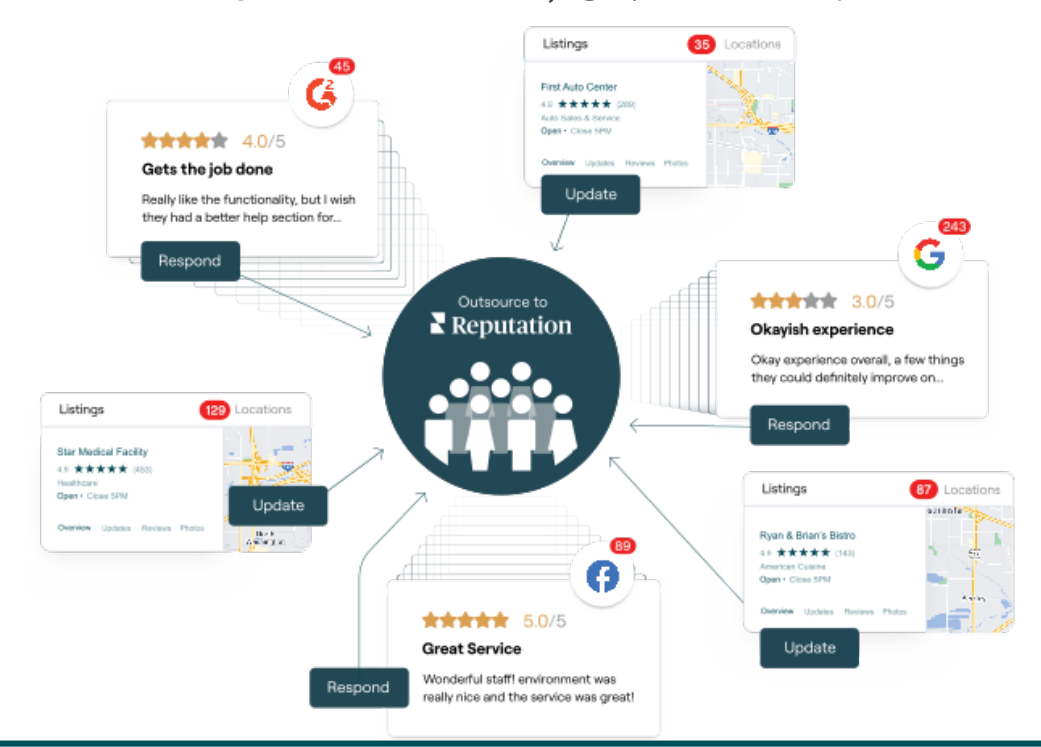

Contactați Directorul dvs. de cont pentru mai multe informații despre Serviciile Premium cu plată.

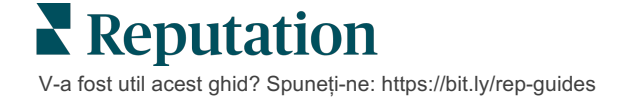

# Resurse suplimentare

Consultați setul nostru complet de ghiduri de utilizare pentru a afla mai multe despre platforma Reputation.

- Administrator
- Brandul pe rețele sociale
- Listările firmei
- Panouri de comandă
- Experiență
- Inbox
- Aplicaţia mobilă
- Pagini și localizatori
- Conectare Rep

- Rapoarte
- Scorul de Reputație
- Solicitare
- Recenzii
- Listări pe rețelele sociale
- Suita pentru rețele sociale
- Sondaje
- Widgeturi